## WFS kliens használata

## (1.7 verzió) Összeállította: dr. Siki Zoltán

Az interneten egyre több szabványos térképi szolgáltatás érhető el. A szabványos megoldások közül az egyik a Web Feature Service (WFS). A QGIS WFS moduljával a saját adatainkat több különböző WFS szerverről érkező réteggel együtt kezelhetjük. Ennek technikáját mutatom be ebben a cikkben.

Először ismerkedjünk meg a WFS szerverekkel. Egy WFS szerver a szerver számítógép által elérhető térinformatikai adatbázis rétegeit publikálja az interneten, oly módon, hogy egy teljes réteg vagy annak egy részéből vektoros állományt küld át a kliensnek GML formátumban. Ez azt jelenti, hogy a az indulásnál az adatok letöltése a szerverről hosszabb időt vehet igénybe, a letöltendő adatmennyiség függvényében, utána viszont nincs szükség adatcserére a szerverrel. A WFS szerver a kliensek felé továbbítja a vektoros adatokat, de a kliens felől nem fogad adatokat. Ez azt jelenti, hogy ha a WFS szerverről származó adatokat módosítjuk a QGIS-ben, akkor azok visszatöltésére nincs lehetőségünk. Ilyen lehetőséget a WFS-T szerverek kínálnak (pl. GeoServer, TinyOWS) és a QGIS WFS kliens program a WFS-T szervereket is támogatja, azaz a módosított vektoros adatokat a szerverre feltölthetjük.

A QGIS 1.7 a WFS 1.1.0 verzióját támogatja. A WFS szerver használata előtt a WFS modult be kell kapcsolni, a *Modulok/Modul* kezelő menüpont kiválasztása után. Ezután egy újabb ikon jelenik meg a *Réteg kezelés* eszközsor végén:

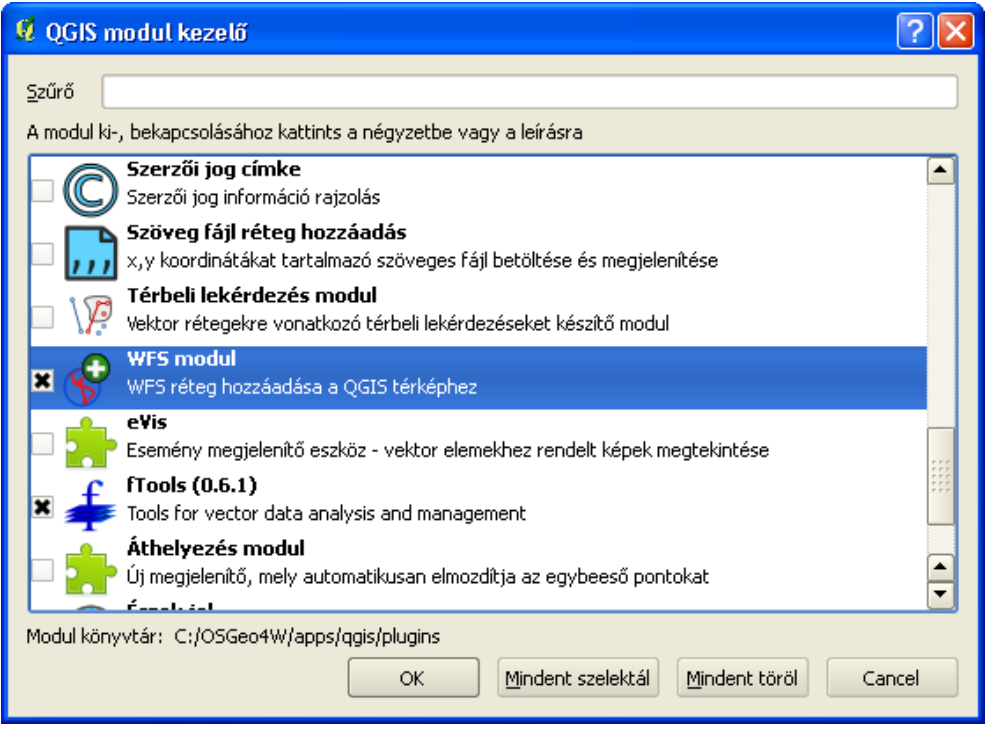

WFS modul bekapcsolása

A QGIS programban a WFS szerverről származó rétegek megjelenítéséhez először kapcsolódni kell a szerverhez, majd a WFS szervert által felkínált rétegek közül választhatunk. Először legalább egy WMS szerverhez kapcsolódás adatait meg kell adnunk. A példánkban a DMSolutions (Kanada) cég WFS szerverét fogjuk használni. Ennek a szervernek az URL-je: <u>http://www2.dmsolutions.ca/cgibin/mswfs\_gmap</u>. A WFS szerverről érkező rétegek megjelenítését a *Réteg kezelés* eszköztár *WFS réteg hozzáadás* ikonjával vagy a menüből a *Réteg/WFS réteg hozzáadás* menüponttal kezdeményezhetjük. Ezután egy párbeszédablak jelenik meg. A szerver adatok megadásához nyomja meg az Uj gombot. A megjelenő Uj *WMS kapcsolat létrehozása* párbeszédablakban adjon meg egy tetszőleges nevet a szerverhez (pl. DM Solutions) és az URL-t. A felhasználó név és jelszó megadása opcionális, a DM Solutions szerveréhez nincs szükség a megadásukra. A QGIS program a megadott WFS szervert adatait eltárolja, a továbbiakban nem kell még egyszer megadnunk ezeket.

| 🖸 Új WFS réteg egy szerverről                                        | ? 🛛        |
|----------------------------------------------------------------------|------------|
| Szerver kapcsolatok                                                  |            |
|                                                                      | •          |
| Kapcsolódás Új Szerkeszt Töröl Betölt                                | Mentés     |
| Cím 🗸 Név Összefoglalás                                              |            |
|                                                                      |            |
|                                                                      |            |
|                                                                      |            |
|                                                                      |            |
|                                                                      |            |
|                                                                      |            |
|                                                                      |            |
| Coordinátarendszer                                                   |            |
|                                                                      | Módosít,., |
|                                                                      |            |
| Csak az aktuálisan megjelenített terjedelmre eső elemeket kérdezd le |            |
| OK Cancel                                                            | Help       |

WFS réteg hozzáadás párbeszédablak

| 💋 Új WMS kapcs      | olat létrehozás                                                       | ?×   |
|---------------------|-----------------------------------------------------------------------|------|
| –Kapcsolódási részl | etek                                                                  |      |
| Név                 | dmsolutions                                                           |      |
| URL                 | http://www2.dmsolutions.ca/cgi-bin/mswfs_gmap                         |      |
| Ha a szolgáltatás   | alap hitelesítést kér, akkor add meg a felhasználó nevet és a jelszót |      |
| Felhasználó név     |                                                                       |      |
| Jelszó              |                                                                       |      |
| 📃 Hagyd figyelm     | ien kívül a jelzett GetMap URI-t a képességekben                      |      |
| 📃 Hagyd figyelm     | nen kívül a jelzett GetFeatureInfo URI-t a képességekben              |      |
|                     | OK Cancel H                                                           | lelp |

WFS szerver hozzáadás

Az *OK* gomb megnyomása után visszajutunk az *Új réteg egy WFS szerverről* párbeszédablakhoz, ahol a kapcsolódás gomb már aktív (mivel már legalább egy WFS szerver szerepel a listánkban). Nyomja meg a *Kapcsolódás* gombot.

Amennyiben sikerült hibátlanul beírnia az URL-t, a párbeszédablakban kisvártatva megjelennek a szerver által kínált rétegek nevei. Ha nem sikerülne a szerverhez csatlakoznia (ezt egy hibaüzenet jelzi), nyomja meg a **Szerkeszt** gombot és javítsa ki az URL-t.

| 🕺 Új WFS réteg egy szerverről                                        | ? 🛛     |
|----------------------------------------------------------------------|---------|
| Szerver kapcsolatok<br>dmsolutions                                   |         |
| Kapcsolódás Új Szerkeszt Töröl Betölt                                | Mentés  |
| Cím Név Összefoglalás   Parks park   Cíties popplace                 |         |
| - Koordináterendezer                                                 |         |
| EPSG:42304                                                           | Módosít |
| Csak az aktuálisan megjelenített terjedelmre eső elemeket kérdezd le |         |
| OK Cancel                                                            | Help    |

Elérhető rétegek listája

A megjelenő réteg listából egy réteget választhat, majd nyomja meg az **OK** gombot. Ezután megjelenhet a vetületi rendszer kiválasztó párbeszédablak, ha a szerver nem társít vetületet a letöltendő adatokhoz. A **Csak az aktuálisan megjelenített terjedelemre eső elemeket kérdezd le** opció segítségével a letöltött térképi elemeket a pillanatnyi QGIS ablak kiterjedésére korlátozhatjuk. Minden újabb réteg letöltéséhez a fenti lépéseket meg kell ismételni, a szerver címének nélkül. A WFS réteggel együtt az attribútumokat is megkapjuk, ha a szervert úgy konfigurálták. A WFS rétegre tematikus térképet hozhatunk létre, címke feliratokkal láthatjuk el, lementhetjük a helyi háttértárolóra, de nem szerkeszthetjük.

Több honlapon is gyűjtik a nyilvános WFS szerverek elérési lehetőségét. Ilyen például: <u>http://fmepedia.safe.com/articles/FAQ/Publicly-available-WFS-Web-Feature-Service-Servers</u> <u>http://geoserver.org/display/GEOS/Available+WMS+and+WFS+servers</u>

2012. június 19.

| europe                                                                               | Keres                                  |
|--------------------------------------------------------------------------------------|----------------------------------------|
| Cím                                                                                  | <b>▲</b>                               |
| Map service showing geology, faults and geologic contacts of Europe including Turkey | This digitally compi                   |
| SGU Berggrundsgeologi - Fennoskandiska sk?lden - OneGeology-Europe projektet         | SGU Berggrundsge                       |
| BGS OneGeology Europe geology                                                        | The 1:50k DiGMap<br>For information ab |
| BGR Groundwater: IHME1500                                                            | The International I                    |
| LADA GeoNetwork Web Map Server Western Europe                                        |                                        |
| BGR Groundwater: IHME1500                                                            | The International I                    |
| Map service showing geology and geologic contacts of the Arabian Peninsula           | This digital map co                    |
| 1GE ISPRA 1M Surface Geology                                                         | OneGeology-Europ                       |
|                                                                                      |                                        |
| Add a kiválasztott sort a WMS listához                                               |                                        |

WMS szerver keresés eredménye

Budapest, 2010. december 4.